How to upload - copy PowerChute Business Edition installation files to VMware vMA from a PC

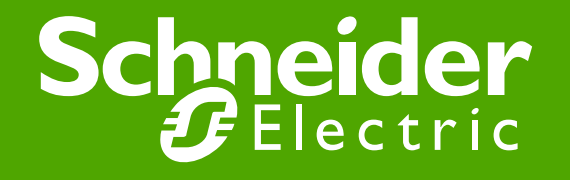

# First download the install files from APC.com to your PC. http://www.apc.com/products/family/index.cfm?id=125

| PowerChute Business Edition - Product I                                                                                                    | nformation - Mozilla Firefox                                                                                                    |                                                                                                    |                                                                                                    |                                                                                                    |                                                                                                    | - 2    |
|----------------------------------------------------------------------------------------------------|----------------------------------------------------------------------------------------------------|----------------------------------------------------------------------------------------------------|----------------------------------------------------------------------------------------------------|----------------------------------------------------------------------------------------------------|----------------------------------------------------------------------------------------------------|--------|
| <u>File Edit View History Bookmarks Tools H</u>                                                                                                    | <u>t</u> elp                                                                                                    |                                                                                                    |                                                                                                    |                                                                                                    |                                                                                                    |        |
| Arc FAQ                                                                                                    | PowerChute Business Edition - Produ                                                                                                    | uct In × [[_] Software / Firmware                                                                                                    | × How to                                                                                                    | copy a directory or fo                                                                                                    | lder. × +                                                                                                    |        |
| www. <b>apc.com</b> /products/family/index.cfm?id=                                                                                                    | =125                                                                                                    |                                                                                                    |                                                                                                    | 😭 🔻 C 🚼 🕶 o                                                                                                    | opy directory linux                                                                                                    | $\sim$ |
| 🦻 Most Visited 🗛 APC.com 🜔 AutoTime 됍 Goog                                                                                                    | gle Calendar 🞇 JIRA Entries ಶ H                                                                                                    | lotMail                                                                                                    |                                                                                                    |                                                                                                    |                                                                                                    |        |
|                                                                                                    | <b>PowerChute<sup>®</sup> E</b><br>UPS management, safe shut                                                                                                    | Business Edition                                                                                                    | ) to 25 servers and workstations                                                                                                    | using dedicated se                                                                                                    | rial or USB connections.                                                                                                    |        |
| <ul> <li>Product Category</li> <li>Computer and Peripheral (2)</li> <li>Network and Server (3)</li> <li>Data Center and Facility 3 Phase (10)</li> <li>UPS Management</li> <li>PowerChute Personal Edition</li> <li>PowerChute Personal Edition</li> <li>PowerChute Network Shutdown</li> <li>UPS Network Management Cards and Options</li> <li>Interface Cables</li> <li>Battery Management</li> </ul> | Model Information     Features & Benefits     Compare Models     Testdrive     Manuals and Warranties     Agency Approvals  Millions of protected custom Systems Administrator & So PowerChute Business Edition so an extended power outage, great provides greater understanding potential threats to availability wi ensuring the health of your system Model List | <ul> <li>Application Notes</li> <li>Brochures</li> <li>Frequently Asked<br/>Questions</li> <li>White Papers</li> <li>Customer Testimonials</li> <li>Press Releases</li> </ul> Persel - "With Power Chute Business<br>ftware provides UPS management, sa<br>erful unattended shutdown ensures n<br>of the energy consumed by IT equipm<br>ille advanced analysis features help t<br>en. | Experience of the second second secon | Atage never happer<br>snergy management ci<br>ry is minimized. Energy<br>ry, Highly valued risk a<br>and power related pro | More Images<br>More Images<br>More Images<br>Apabilities. In the event of<br>ty cost and CO <sub>2</sub> reporting<br>assessment reports detect<br>ablems before they occur, |        |
| Power Supply (UPS)                                                                                                    | Select a Type                                                                                                    | nent for up to 25 Smart-                                                                                                    | JPS                                                                                                    | D #                                                                                                    |                                                                                                    |        |
|                                                                                                    |                                                                                                    | Products                                                                                                    | Part Number                                                                                                    | Price ~                                                                                                    | <u>6</u>                                                                                                    |        |
|                                                                                                    | 🖺 🛛 PowerChute Business Edit                                                                                                    | ion Deluxe 25 Node                                                                                                    | SSPCBE25                                                                                                    | \$279.99                                                                                                    | Purchase CD                                                                                                    |        |
|                                                                                                    | Centralized Manager                                                                                                    | nent for up to 5 Smart-U                                                                                                    | PS                                                                                                    |                                                                                                    |                                                                                                    |        |
|                                                                                                    |                                                                                                    | Products                                                                                                    | Part Number                                                                                                    | Price **                                                                                                    | <b>A</b>                                                                                                    |        |
|                                                                                                    | PowerChute Business Edit                                                                                                    | ion 5 Node v9.0.1                                                                                                    | SFPCBE901                                                                                                    | N/A                                                                                                    | Free Download                                                                                                    |        |
|                                                                                                    | PowerChute Business Edit                                                                                                    | ion 5 Node - v9.1                                                                                                    | SFPCBE91                                                                                                    | N/A                                                                                                    | Free Download                                                                                                    |        |

### Now log into the vMA using a utility like PUTTY or using the VMware vSphere Client.

Note: If you need assistance installing and configuring vMA 5 please review Kbase FA159777 or review this VMware support video <a href="http://www.youtube.com/watch?v=J4KdUoToCxM">http://www.youtube.com/watch?v=J4KdUoToCxM</a>

| RuTTY Configuration                                                                                                    |                                                                                                    |
|----------------------------------------------------------------------------------------------------|----------------------------------------------------------------------------------------------------|
| Category:                                                                                                    |                                                                                                    |
| Category:<br>Session<br>Logging<br>Terminal<br>Keyboard<br>Bell<br>Features<br>Window<br>Appearance<br>Behaviour<br>Translation<br>Selection<br>Colours<br>Connection<br>Poxy<br>Telnet<br>Rlogin<br>SSH<br>Serial | Basic options for your PuTTY session         Specify the destination you want to connect to         Host Name (or IP address)       Port         10.218.45.181       22         Connection type:       Rlogin • SSH • Serial         Naw       Telnet • Rlogin • SSH • Serial         Load, save or delete a stored session       Save         Saved Sessions       Default Settings         Load       Save         Default Settings       Delete         Close window on exit:       • Never         Always       Never |
| About                                                                                                    | Open Cancel                                                                                                    |

For this demo we have launched PUTTY and entered the ipaddress of the VMware vMA and port 22 should be selected.

# When logging in you need to provide a user name and password. Default user is vi-admin.

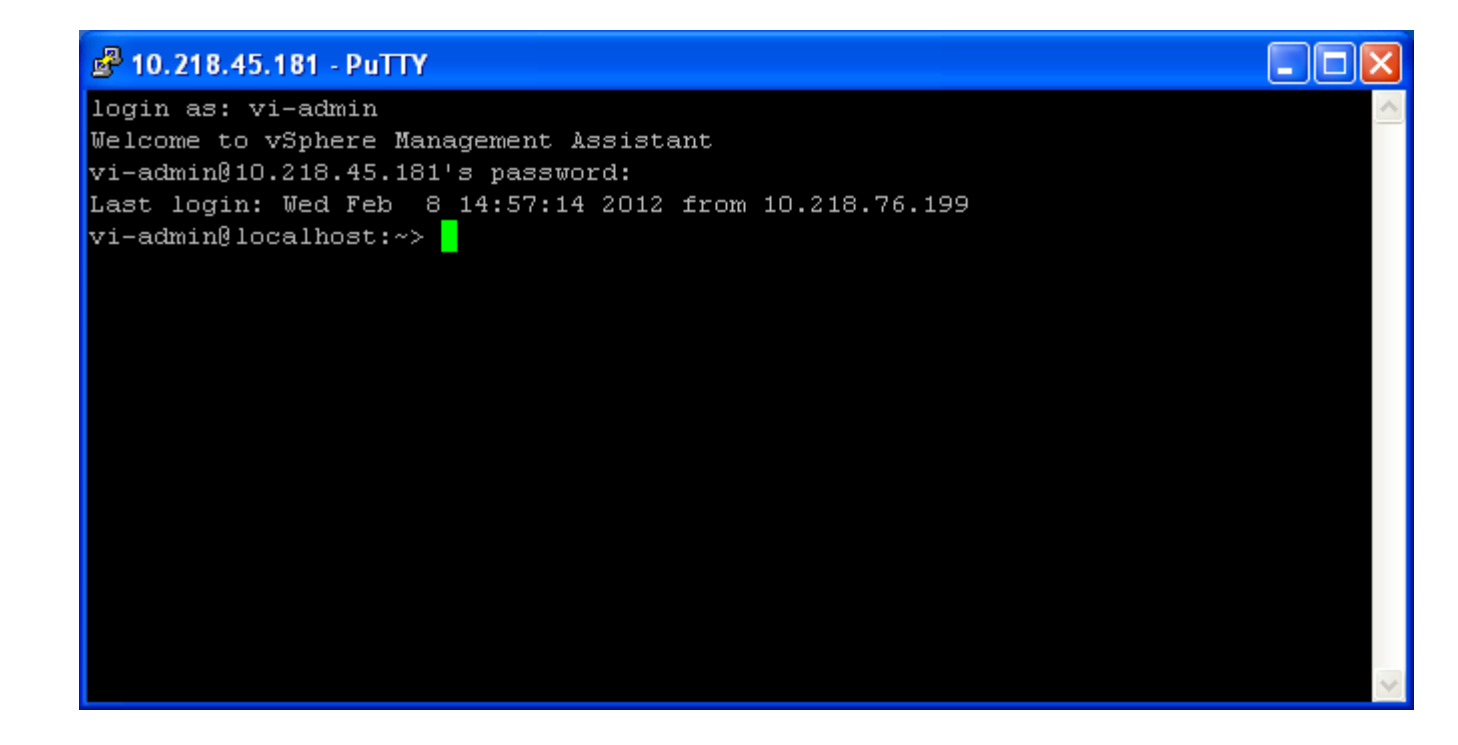

### Next you need to create a temp directory. You may be asked to enter the root password.

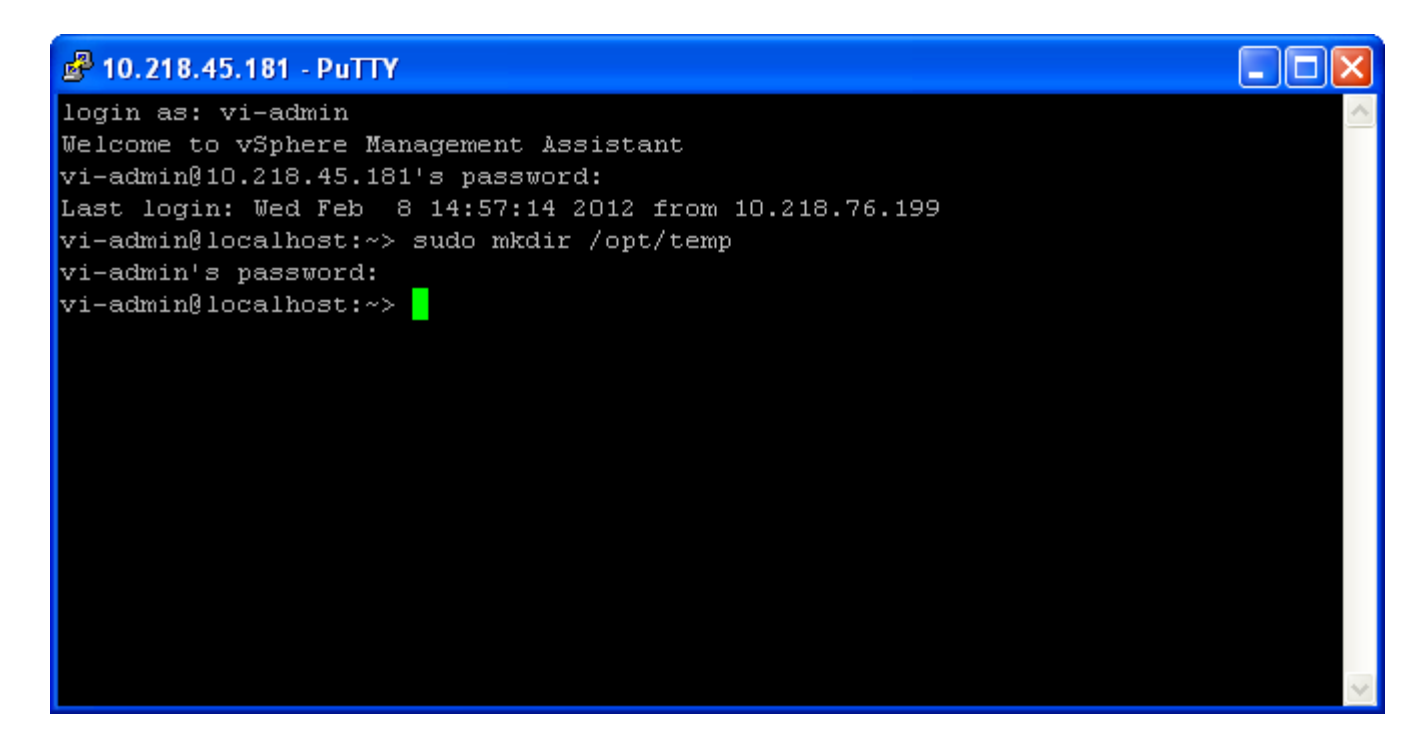

In this example the temp directory was created in /opt The command used is sudo mkdir /opt/temp

#### Next you need to change the permissions of the temp directory.

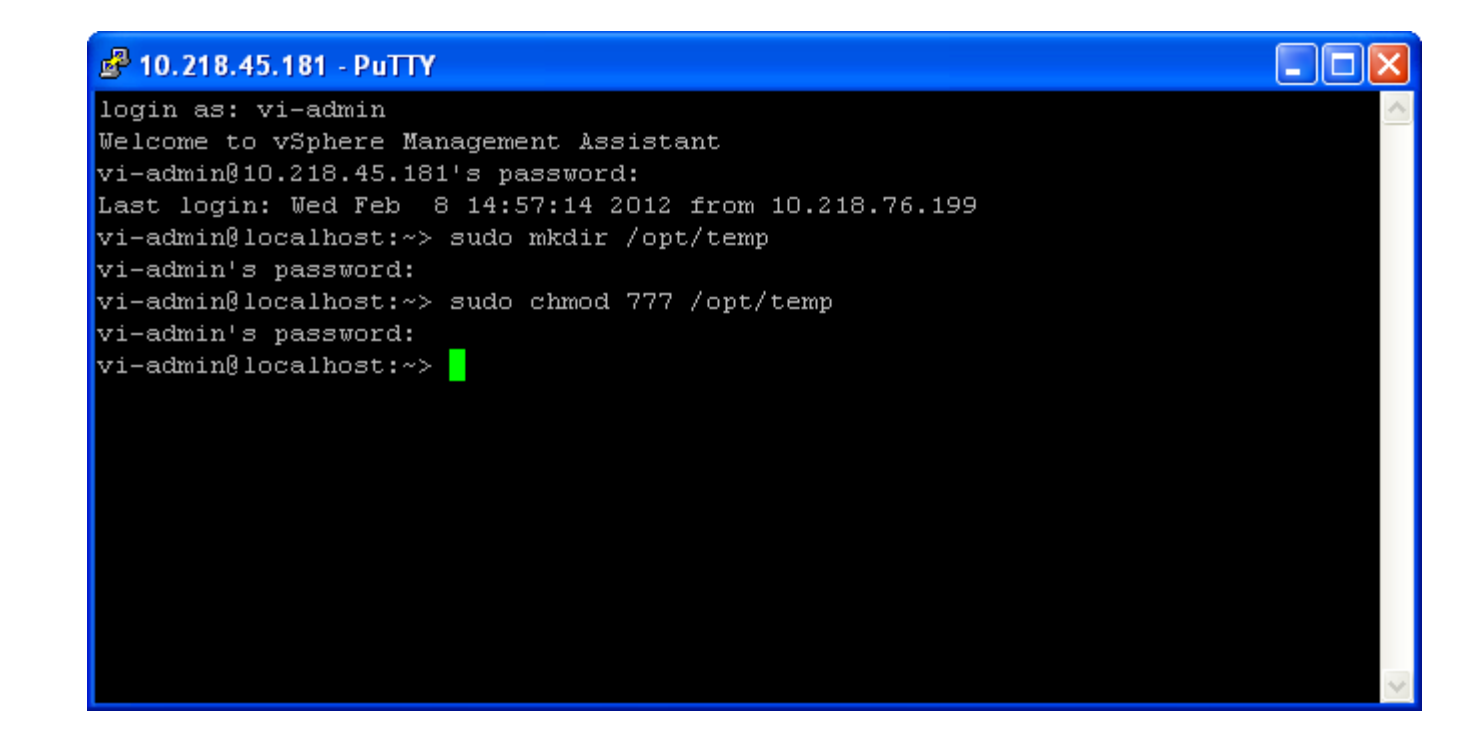

The command used is sudo chmod 777 /opt/temp

#### Next check the permissions on the temp directory.

| login as: vi-admin                                             |  |
|----------------------------------------------------------------|--|
| Welcome to vSnhere Management Assistant                        |  |
| vi-admin@10.218.45.181's nassword:                             |  |
| Last login: Wed Feb 8 14:57:14 2012 from 10.218.76.199         |  |
| vi-admin@localhost:~> sudo mkdir /ont/temn                     |  |
| vi-admin's nassword:                                           |  |
| vi-admin@localhost:~> sudo chmod 777 /ont/temp                 |  |
| vi-admin's password:                                           |  |
| vi-admin@localhost:~> ls -la /opt/                             |  |
| total 20                                                       |  |
| drwxr-xr-x 5 root root 4096 2012-02-08 15:40 .                 |  |
| drwxr-xr-x 22 root root 4096 2012-02-07 23:26                  |  |
| drwxr-xr-x 7 root root 4096 2011-08-23 20:14 likewise          |  |
| drwxrwxrwx 2 root root 4096 2012-02-08 15:40 <mark>cemp</mark> |  |
| drwxr-xr-x 10 root root 4096 2011-08-24 03:07 vmware           |  |
| vi-admin@localhost:~>                                          |  |
|                                                                |  |
|                                                                |  |
|                                                                |  |

The command used is Is –Ia /opt You will see that the permissions of temp are now rwxrwxrwx You now need to transfer the installation files from your PC to the vMA. To do this you can use FTP from the command prompt or use a FTP utility like WinSCP shown below.

| WinSCP Login                                                                   |                                                                                                    |       |                 | ? 🛛                                             |
|--------------------------------------------------------------------------------|----------------------------------------------------------------------------------------------------|-------|-----------------|-------------------------------------------------|
| Session<br>Stored sessions<br>Environment<br>Directories<br>SSH<br>Preferences | Session<br><u>H</u> ost name<br>10.218.45.181<br><u>U</u> ser name<br>vi-admin<br>Private <u>k</u> ey file<br>Protocol<br><u>F</u> ile protocol | SFTP  | Password  Allow | Port number<br>22 📚<br><br>SCP <u>f</u> allback |
| Advanced options                                                               |                                                                                                    |       |                 |                                                 |
| About Langu                                                                    | lages                                                                                                    | Login | <u>S</u> ave    | Close                                           |

When WinSCP launches, you will need to navigate to the folder on the PC that holds the PowerChute Business Edition files and navigate to the temp directory.

| Ng APC-MGE - vi-admin@10.218.45.181 - WinSCP                                                                  |                           |             |                                          |       |                |  |  |  |
|----------------------------------------------------------------------------------------------------|---------------------------|-------------|------------------------------------------|-------|----------------|--|--|--|
| Local <u>M</u> ark <u>F</u> iles <u>C</u> ommands <u>S</u> ession <u>O</u> ptions <u>R</u> emote <u>H</u> elp |                           |             |                                          |       |                |  |  |  |
| 🔹 🛐 🕶 🕂 🏫 🗞 🔤 🛃 👫 🖃 🔯 🖉 🖉 🖉 🖉 Default 🔹 🌠 🗸                                                                   |                           |             |                                          |       |                |  |  |  |
| 📩 🗐 vi-admin@10.218.4 🔻 🀜 🔄 - 📑                                                                               |                           |             |                                          |       |                |  |  |  |
| D: Local Disk 💽 🛛 🔶 📼                                                                                         | 🖻 🖾 🔏 🙋 😂 🍾               |             | 🔁 vi-admin 💌 🔄 🗢 🔹 🕅 🛣                   | 🖉 🖾 🐮 |                |  |  |  |
| D:VAPC-MGE                                                                                                    |                           |             | /home/vi-admin                           |       |                |  |  |  |
| Name 🔶 Ext                                                                                                    | Size Type                 | Chan 🔼      | Name 🔶 Ext                               | Size  | Changed        |  |  |  |
| <b>È</b>                                                                                                    | Parent directory          | 12/28       | <b>È</b>                                 |       | 8/23/2011 4:14 |  |  |  |
| Customer Issues                                                                                               | File Folder               | 2/7/2(      | 🛅 .fonts                                 |       | 8/23/2011 4:14 |  |  |  |
| 🗀 Cyberlink                                                                                                   | File Folder               | 12/28 🔳     | 🛅 .mozilla                               |       | 8/23/2011 4:14 |  |  |  |
| 🗀 Downloads                                                                                                   | File Folder               | 2/6/20      | 🛅 . vmware                               |       | 12/15/2011 12: |  |  |  |
| Event codes                                                                                                   | File Folder               | 4/1/2(      | 🛅 bin                                    |       | 8/23/2011 4:14 |  |  |  |
| Excel                                                                                                    | File Folder               | 12/1/2      | 🖬 .bash_history                          | 1,199 | 2/8/2012 10:37 |  |  |  |
| 📴 My Data Sources                                                                                             | File Folder               | 4/13/2      | 🗖 🖬 . bashrc                             | 1,211 | 8/23/2011 4:14 |  |  |  |
| 🛅 My eBooks                                                                                                   | File Folder               | 12/1/2      | 🖬 .emacs                                 | 1,637 | 8/23/2011 4:14 |  |  |  |
| C My Exports                                                                                                  | File Folder               | 9/6/20      | 🗖 🖬 .inputre                             | 861   | 8/23/2011 4:14 |  |  |  |
| 🛅 My Meetings                                                                                                 | File Folder               | 5/28/2      | 🖬 .profile                               | 1,028 | 8/23/2011 4:14 |  |  |  |
| 📸 My Music                                                                                                    | File Folder               | 10/19       | 🖬 . viminfo                              | 1,049 | 12/19/2011 9:1 |  |  |  |
| 📇 My Pictures                                                                                                 | File Folder               | 1/30/2 🧫    | 🖬 . vimre                                | 849   | 8/23/2011 4:14 |  |  |  |
|                                                                                                    |                           |             |                                          |       |                |  |  |  |
|                                                                                                    |                           |             |                                          |       |                |  |  |  |
| 0 B of 62,407 B in 0 of 25                                                                                    |                           |             | 0 B of 7,834 B in 0 of 11                |       |                |  |  |  |
| 📲 🧬 F2 Rename 📝 F4 Edit 🖺 F5 Copy                                                                             | y 🟦 F6 Move 🎽 F7 Create D | Directory > | 🤇 F8 Delete 🛛 🚰 F9 Properties 👖 F10 Quit |       |                |  |  |  |
| Display/change properties of selected file(s)                                                                 |                           |             |                                          |       |                |  |  |  |

### To navigate to the temp directory, use the pull down and go to / (root), then select opt and then temp.

| 😼 Save - vi-admin@10.218.45.181 - Win     | SCP                         |            |                           |                   |           |                |
|-------------------------------------------|-----------------------------|------------|---------------------------|-------------------|-----------|----------------|
| Local Mark Eiles Commands Session Options | <u>R</u> emote <u>H</u> elp |            |                           |                   |           |                |
| 🔹 📑 🕤 • 🗄 😫 💀 🔤 🛃                         | + - 🛛                       | ØØ         | Default 🔹                 | <b>5</b> -        |           |                |
| 🛬 🗐 🛛 vi-admin@10.218.4 🔻 🀜 📑 - 📑         |                             |            |                           |                   |           |                |
| 🖙 D: Local Disk 🛛 🗸 🗢 🔹 🖄 🔯               | i 🕼 🔯 🖾 🏣                   | /          | 📄 vi-admin                | I = + ⇒ + I ≤ (   | 🚈 🚮 🕑 🔤 🏣 |                |
| D:\APC-MGE\Save                           |                             |            | , 🚞 7 <root></root>       |                   |           |                |
| Name 🔺 Ext Size                           | Туре                        | Chan 🔨     |                           |                   | Size      | Changed        |
| 🖻                                         | Parent directory            | 12/9/:     | Vi-admin                  |                   |           | 8/23/2011 4:14 |
| ☐ AIX                                     | File Folder                 | 12/5/2     | in fonts                  |                   |           | 8/23/2011 4:14 |
| aPC_Demo                                  | File Folder                 | 9/21/2     | 🚞 .mozilla                |                   |           | 8/23/2011 4:14 |
| 🚞 ApcRmsGui4.1                            | File Folder                 | 5/29/2     | 🛅 . vmware                |                   |           | 12/15/2011 12: |
| 🚞 as-400                                  | File Folder                 | 1/25/2     | 🚞 bin                     |                   |           | 8/23/2011 4:14 |
| 🚞 Auclairs                                | File Folder                 | 9/23/2     | .bash_history             |                   | 1,199     | 2/8/2012 10:37 |
| 🛅 Back-Door                               | File Folder                 | 5/20/2     | .bashrc                   |                   | 1,211     | 8/23/2011 4:14 |
| 🚞 Banking                                 | File Folder                 | 1/30/2     | .emacs                    |                   | 1,637     | 8/23/2011 4:14 |
| 🚞 Beta Form                               | File Folder                 | 10/1/2     | inputre .                 |                   | 861       | 8/23/2011 4:14 |
| 🚞 Cabinet making                          | File Folder                 | 11/10      | .profile                  |                   | 1,028     | 8/23/2011 4:14 |
| 🚞 Cancel RMA billing Process              | File Folder                 | 6/21/2     | .viminfo                  |                   | 1,049     | 12/19/2011 9:1 |
| Carl Encryption Docs                      | File Folder                 | 4/9/2(     | 🖬 . vimrc                 |                   | 849       | 8/23/2011 4:14 |
|                                           |                             |            | <                         |                   |           | >              |
| 0 B of 40,993 KB in 0 of 69               |                             |            | 0 B of 7,834 B in 0 of 11 |                   |           |                |
| 🛛 🧬 F2 Rename 📝 F4 Edit 📑 F5 Copy 📑 F6 M  | love 💣 F7 Create 🛙          | irectory > | 🕻 F8 Delete 📑 F9 Prop     | erties 👖 F10 Quit |           |                |
|                                           |                             |            |                           |                   | 🔒 SFTP-3  | 0:16:04        |

To navigate to the folder that PowerChute Business Edition is stored in, use the pull down, select the drive and then select the proper folder.

|   | Bowerchute - vi-admin@10.218.45                                                                                                    | 5.181 - WinSCP                    |             |                        |                     |          |                |
|---|----------------------------------------------------------------------------------------------------|-----------------------------------|-------------|------------------------|---------------------|----------|----------------|
|   | Local Mark Files Commands Session Opt                                                                                                    | tions <u>R</u> emote <u>H</u> elp |             |                        |                     |          |                |
|   | 🏟 📳 🖬 🔹 🟦 😫 🔛                                                                                                    | 🐮 🖂 🕂 🕂                           | ØØ          | Default 🗸              | - 🐼 -               |          |                |
|   | vi-admin@10.218.4 - 🎽 🛁 -                                                                                                    |                                   |             |                        |                     |          |                |
| ( | 🖙 D: Local Disk 💽 🖓 🕶 🔹 📄 👔                                                                                                    | a 🔯 🚮 🙋 🔤 🔓                       | 1           | i 🗁 vi-admin           | 💌   🗢 + 🔿 +  🖾 💋    | 🕼 🙋 🔁 සි |                |
|   | DNAPC-MGE\Save\Powerchute                                                                                                    |                                   |             | /home/vi-admin         |                     |          |                |
|   | Name 🔶 Ext                                                                                                    | Size Type                         | 📔 Chan 📥    | Name 🌧 Ext             |                     | Size     | Changed        |
|   | <b>``</b>                                                                                                    | Parent directory                  | 12/14       | 💼                      |                     |          | 8/23/2011 4:14 |
|   | HS Configuration                                                                                                    | File Folder                       | 3/22/2      | 🛅 .fonts               |                     |          | 8/23/2011 4:14 |
|   | 🚞 Micro-link                                                                                                    | File Folder                       | 5/27/2      | 🛅 .mozilla             |                     |          | 8/23/2011 4:14 |
|   | 🚞 NSM for MGE                                                                                                    | File Folder                       | 8/28/2      | 🛅 . vmware             |                     |          | 12/15/2011 12: |
|   | PC+                                                                                                    | File Folder                       | 7/19/:      | 🚞 bin                  |                     |          | 8/23/2011 4:14 |
|   | CBE                                                                                                    | File Folder                       | 2/6/20      | 🖬 .bash_history        |                     | 1,199    | 2/8/2012 10:37 |
|   | PCBE DOCS                                                                                                    | File Folder                       | 2/1/20      | 🖬 .bashrc              |                     | 1,211    | 8/23/2011 4:14 |
|   | CNS CONS                                                                                                    | File Folder                       | 2/6/20      | .emacs                 |                     | 1,637    | 8/23/2011 4:14 |
|   | CNS Docs                                                                                                    | File Folder                       | 1/24/2      | inputre 🖬              |                     | 861      | 8/23/2011 4:14 |
|   | DPCPE                                                                                                    | File Folder                       | 1/12/2      | .profile               |                     | 1,028    | 8/23/2011 4:14 |
|   | CPE Docs                                                                                                    | File Folder                       | 1/27/:      | 🖬 .viminfo             |                     | 1,049    | 12/19/2011 9:1 |
|   | C PCS                                                                                                    | File Folder                       | 11/11 🧫     | 🖬 . vimre              |                     | 849      | 8/23/2011 4:14 |
|   | Contraction of the second second seco | mar in film 1                     |             | 2                      |                     |          | 5              |
|   |                                                                                                    |                                   |             |                        |                     |          | <u> </u>       |
|   | UB of 1,088 KB in U of 27                                                                                                    |                                   |             | UB of 7,834 B in 0 of  | -                   |          |                |
|   | 📲 🖉 F2 Rename 📝 F4 Edit 🖺 F5 Copy 🗳                                                                                                    | F6 Move 🂣 F7 Create               | Directory > | 🤇 F8 Delete 🛛 🖀 F9 Pro | perties  👖 F10 Quit |          |                |
|   |                                                                                                    |                                   |             |                        |                     | SETP-3   | 01913          |
|   |                                                                                                    |                                   |             |                        |                     |          | 0.10.13        |

#### Select the files you want to transfer and drag them to the temp directory on the right. A window will pop up asking if you want to copy. Select copy.

| ि PCBE 9.1 - vi-admin@10.218.45.162 - WinSCP                                                                                                    |                    |             |                      |           |         |
|----------------------------------------------------------------------------------------------------|--------------------|-------------|----------------------|-----------|---------|
| Local Mark Files Commands Session Options Remote Help                                                                                                    |                    |             |                      |           |         |
| 🔹 🛐 🗗 - 🟦 😫 📀 🔤 🛃 \Xi 🖃 🖉 🗷 🖉 🖉 Default 🔹 🖸 🌠 -                                                                                                    |                    |             |                      |           |         |
| 🛬 🚍 vi-admin@10.218.4 🔻 🀜 📑 🗧 🖓                                                                                                    |                    |             |                      |           |         |
| 🥪 D: Local Disk 🔻 🗢 - 🖻 🖾 🕼 🕼 🕼                                                                                                    | 🗀 temp 🛛 🖌 🔶 -     | 🖻 🚈 🚮 🐼 😂 🍇 |                      |           |         |
| D:\APC-MGE\Save\Powerchute\PCBE\PCBE 9.1                                                                                                    | /opt/temp          |             |                      |           |         |
| Name A Ext Size Type Changed Attr                                                                                                    | Name A Ext         | Size        | Changed Right:       | s Owner   |         |
| Parent directory         12/19/201           Probe910_linux_tar.oz         98.367.875         17in archive file         12/18/201                                                                                                    | <b>E</b>           |             | 12/19/2012 10: rwxrw | xrwx root |         |
| Spearste_maxitange selections jeparamente ne zerojeonin a                                                                                                    |                    |             |                      |           |         |
|                                                                                                    |                    |             |                      |           |         |
| Conv                                                                                                    |                    |             |                      |           |         |
| Constitution of the state of the second state of the second state |                    |             |                      |           |         |
| Lopy file pobes I U_inux.tar.gz to remote directory                                                                                                    |                    |             |                      |           |         |
| voprvenpr.                                                                                                    |                    |             |                      |           |         |
| Transfer on background (add to transfer gueue)                                                                                                    |                    |             |                      |           |         |
| Presets <u>M</u> ore >> Copy Cancel                                                                                                    | Help               |             |                      |           |         |
|                                                                                                    |                    |             |                      |           |         |
|                                                                                                    |                    |             |                      |           |         |
|                                                                                                    |                    |             |                      |           |         |
|                                                                                                    |                    |             |                      |           |         |
|                                                                                                    |                    |             |                      |           |         |
|                                                                                                    |                    |             |                      |           |         |
|                                                                                                    |                    |             |                      |           |         |
|                                                                                                    |                    |             |                      |           |         |
|                                                                                                    |                    |             |                      |           |         |
|                                                                                                    |                    |             |                      |           |         |
|                                                                                                    |                    |             |                      |           |         |
|                                                                                                    |                    |             |                      |           |         |
| 0 B of 96,062 KB in 0 of 1                                                                                                    | 0 Bof 0 Bin 0 of 0 |             |                      |           |         |
| 📔 🥐 F2 Rename 📝 F4 Edit 🖺 F5 Copy 🗳 F6 Move 🂣 F7 Create Directory 🗙 F8 Delete 💣 F9 Properties 🧘                                                                                                    | F10 Quit           |             |                      |           |         |
|                                                                                                    |                    |             | <b>a</b>             | SFTP-3 🥘  | 0:02:52 |

#### Next you will see a window showing the files being copied.

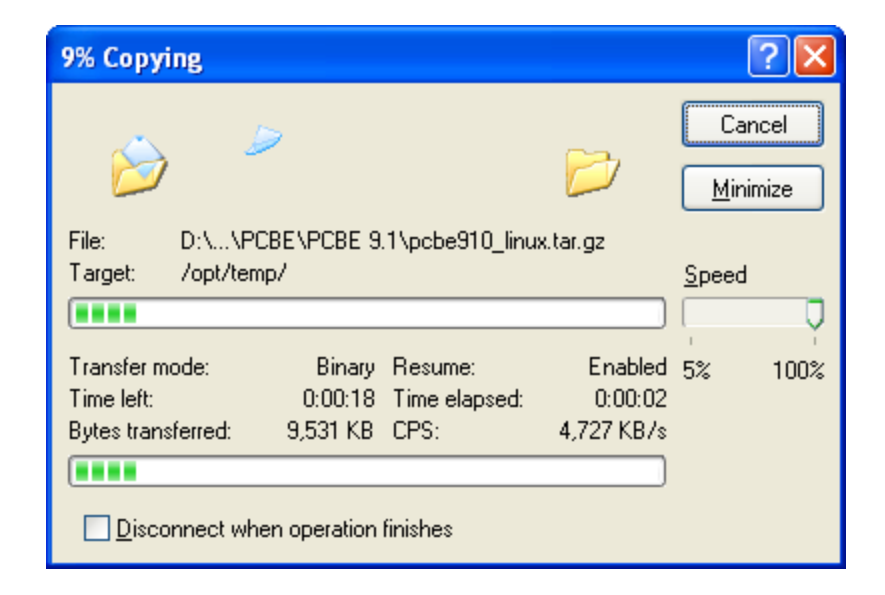

### Then you will see that the file have been copied. In this case we copied pcbe910\_linux.tar.gz

| 🤷 temp - vi-admin@10.218       | .45.162 - WinSCP             |                                 |                                       |                       |            |                |           |          | . @ X   |
|--------------------------------|------------------------------|---------------------------------|---------------------------------------|-----------------------|------------|----------------|-----------|----------|---------|
| Local Mark Files Commands S    | Session Options Remote Help  |                                 |                                       |                       |            |                |           |          |         |
| 🌘 🔢 🗊 - 🛗 📽 📀                  | 🔤 🛃 😤 🖽 🖃 🛛 🛊                | 🛛 🖉 🕐 Default                   | - 🐺 -                                 |                       |            |                |           |          |         |
| 🛬 📑 vi-admin@10.218.4 🗸        | * 📄 - 📄                      |                                 |                                       |                       |            |                |           |          |         |
| 🗇 D: Local Disk 🔽 🖕 🗸          | 🔿 - 🗈 🔯 🚮 🙋 😂 1              | te la                           | E 100                                 | temp 💌 🔄 🕶 🚽 🔂 🖾 🚮    | 🐼 😂 🐮      |                |           |          |         |
| D:\APC-MGE\Save\Powerchute\P(  | CBENPCBE 9.1                 |                                 | /opt/t                                | temp                  |            |                |           |          |         |
| Name 🔶 Ext                     | Size Type                    | Changed Attr                    | Nam                                   | ne 🔶 Ext              | Size       | Changed        | Rights    | Owner    |         |
| <b>b</b>                       | Parent directory             | 12/19/201                       |                                       |                       |            | 12/19/2012 10: | rwxrwxrwx | root     |         |
| 😔 pcbe910_linux.tar.gz         | 98,367,875 jZip archive file | 12/18/201 a                     | e e e e e e e e e e e e e e e e e e e | cbe910_linux.tar.gz   | 98,367,875 | 12/18/2012 1:5 | rw        | vi-admin |         |
|                                |                              |                                 |                                       |                       |            |                |           |          |         |
|                                |                              |                                 |                                       |                       |            |                |           |          |         |
|                                |                              |                                 |                                       |                       |            |                |           |          |         |
|                                |                              |                                 |                                       |                       |            |                |           |          |         |
|                                |                              |                                 |                                       |                       |            |                |           |          |         |
|                                |                              |                                 |                                       |                       |            |                |           |          |         |
|                                |                              |                                 |                                       |                       |            |                |           |          |         |
|                                |                              |                                 |                                       |                       |            |                |           |          |         |
|                                |                              |                                 |                                       |                       |            |                |           |          |         |
|                                |                              |                                 |                                       |                       |            |                |           |          |         |
|                                |                              |                                 |                                       |                       |            |                |           |          |         |
|                                |                              |                                 |                                       |                       |            |                |           |          |         |
|                                |                              |                                 |                                       |                       |            |                |           |          |         |
|                                |                              |                                 |                                       |                       |            |                |           |          |         |
|                                |                              |                                 |                                       |                       |            |                |           |          |         |
|                                |                              |                                 |                                       |                       |            |                |           |          |         |
|                                |                              |                                 |                                       |                       |            |                |           |          |         |
|                                |                              |                                 |                                       |                       |            |                |           |          |         |
|                                |                              |                                 |                                       |                       |            |                |           |          |         |
|                                |                              |                                 |                                       |                       |            |                |           |          |         |
|                                |                              |                                 |                                       |                       |            |                |           |          |         |
|                                |                              |                                 |                                       |                       |            |                |           |          |         |
|                                |                              |                                 |                                       |                       |            |                |           |          |         |
| 0.D = ( 00.002 KD in 0 = ( 1   |                              |                                 |                                       | (00.002 KD % 0 - (1   |            |                |           |          |         |
| U B OF 36,062 KB IN U OF 1     | n ann 18 na mar air na anns  | Disasteria V constata nº con    | UB of                                 | 1 36,062 NB IN 0 0F 1 |            |                |           |          |         |
| i ir rZ Kename _r r4 Edit ⊟a h | -s copy ing remove reference | B Directory 🔨 Ha Delete 🖾 Ha bi | operdes 🚉 FIU Quit                    |                       |            |                | 0         | -        |         |
|                                |                              |                                 |                                       |                       |            |                | SFTP-3    |          | 0:05:27 |

### Next, using PUTTY you need to change directory to temp and then uncompress the file.

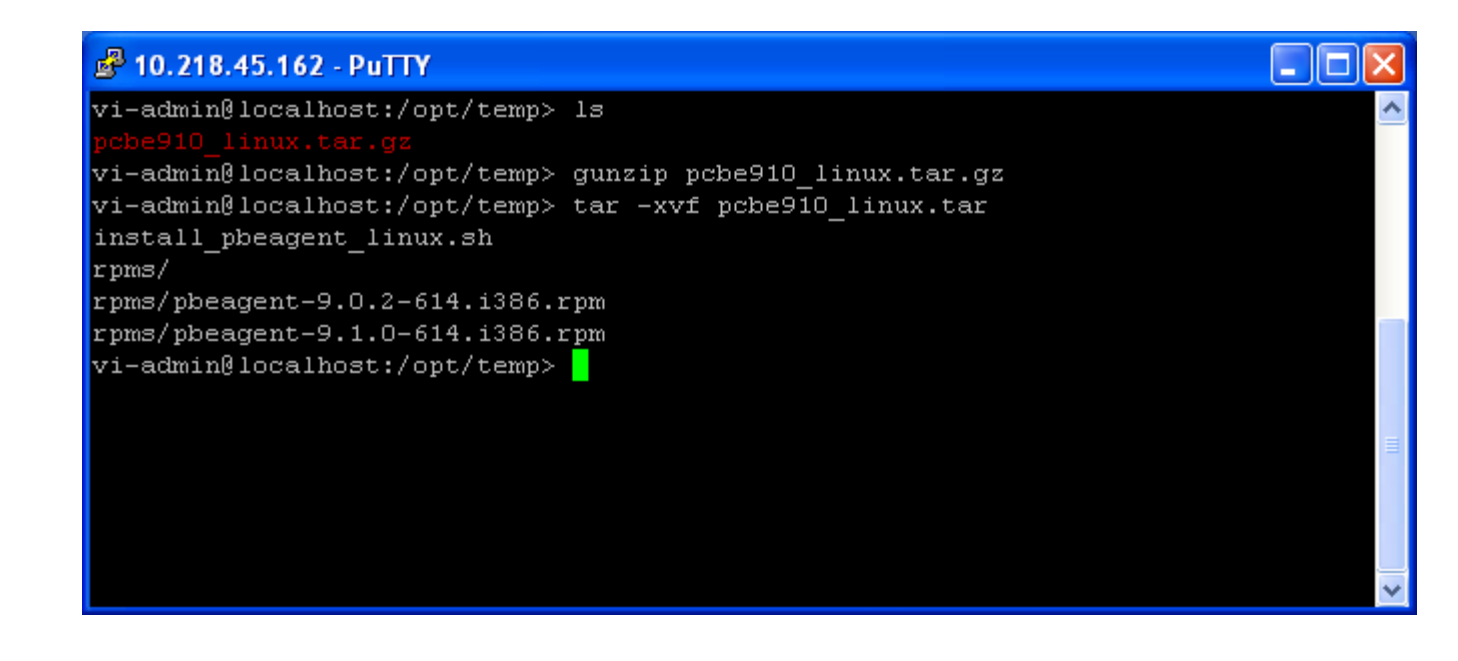

The commands are gunzip pcbe910\_linux.tar.gz Then tar –xvf pcbe910\_linux.tar

## You will now have a new file named install\_pbeagent\_linux.sh in the directory.

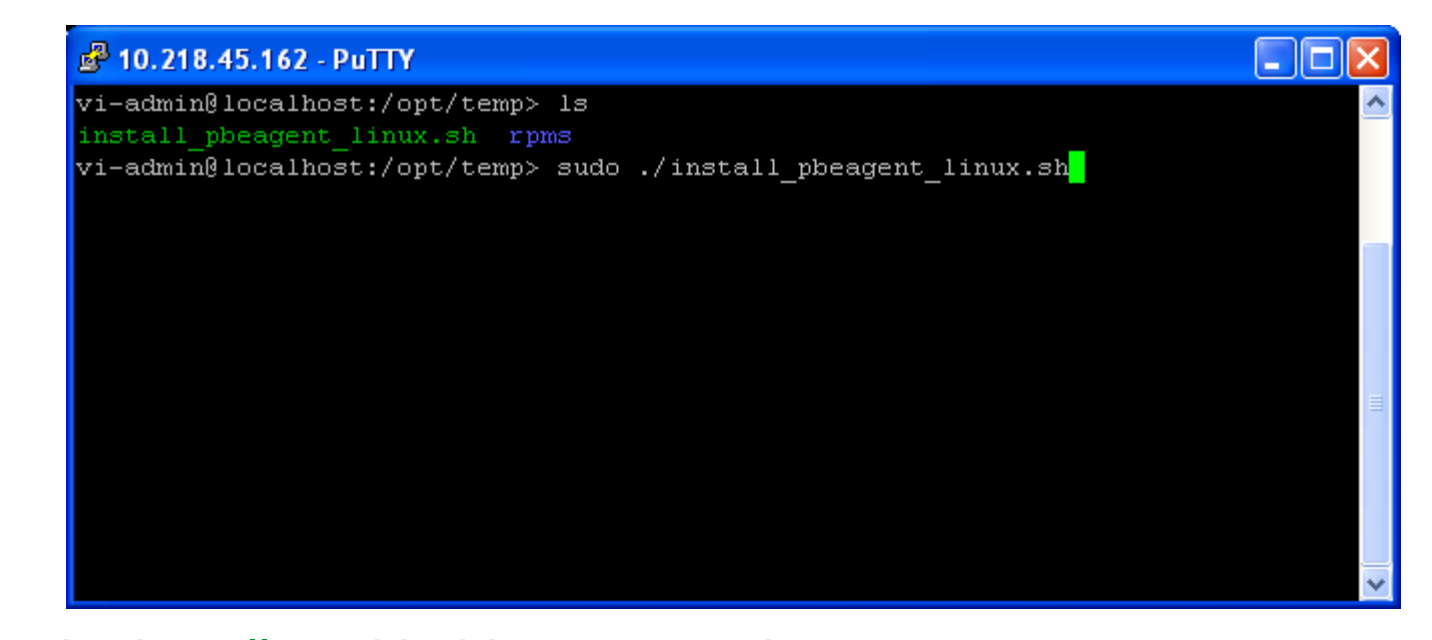

Run the installer with this command sudo ./install\_pbeagent\_linux.sh Choose the proper connection type and answer the questions to successfully install PowerChute Business Edition.

## Thank you.

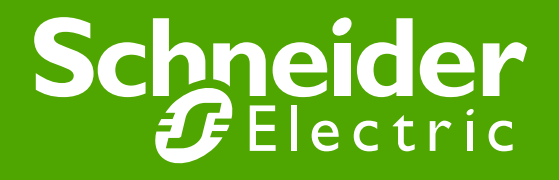